## PANDUAN AKTIVASI DAN INSTALASI OFFICE 365 UNTUK MAHASISWA

1. Mahasiswa harus mempunyai email **@student.ukdw.ac.id** terlebih dahulu. Setelah itu silahkan buka **ssat.ukdw.ac.id** dan klik bagian layanan di kanan atas dan pilih logo office 365

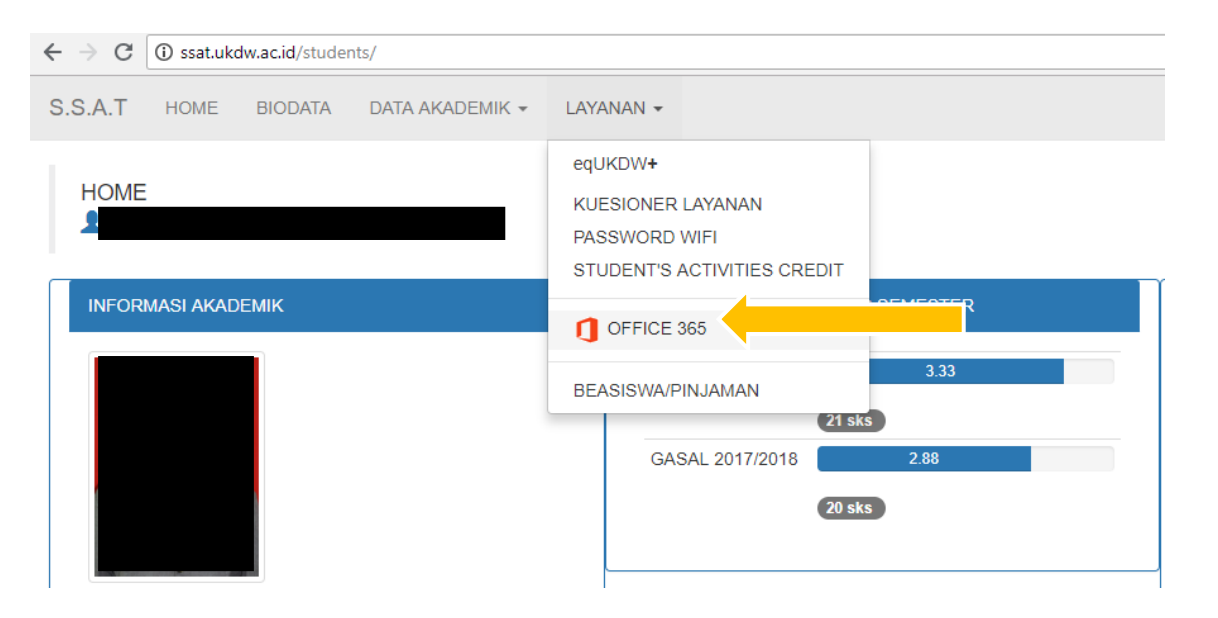

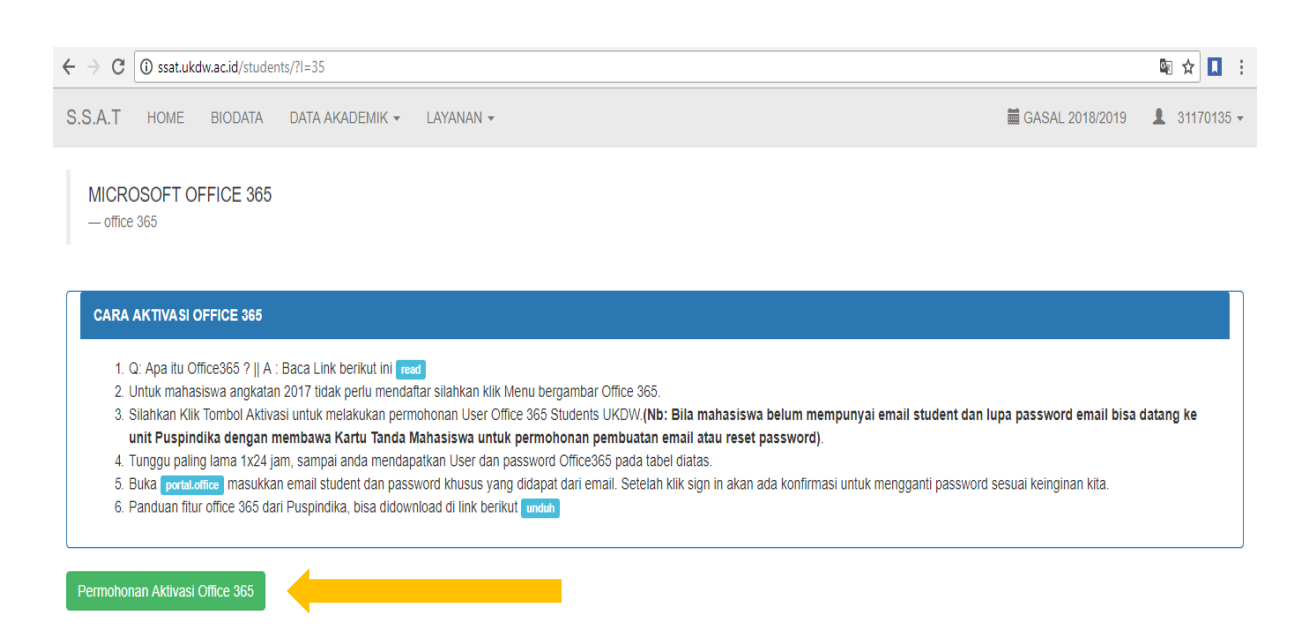

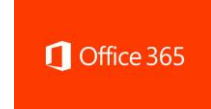

Panduan Aktivasi dan Installasi Office 365

- 2. Setelah mengirimkan request melalui **ssat.ukdw.ac.id** tersebut tunggu sampai ada balasan yang berisi kode unik aktivasi serta alamat email yang digunakan untuk login ke office 365 online
- 3. Kemudian masuk ke **portal.office.com** dan masukan username nya alamat email staff dan passwordnya dengan kode yang sudah diberikan melalui email dan akan di arahkan untuk menggati password sesuai keinginan kita (bila password lupa bisa request ke email ruben.wijaya@staff.ukdw.ac.id )
- 4. Setelah login, maka muncul halaman home office 365 dan aplikasi dapat langsung dipakai tetapi apabila office akan diinstall di komputer Anda silahkan klik install aplikasi online atau pilih opsi penginstallan lainya untuk menentukkan aplikasi yang dipakai 32 bit atau 64bit (perlu diketahui untuk komputer dengan spesifikasi RAM dibawah 4GB memakai versi 32 bit sedangkan untuk RAM 4GB keatas memakai versi 64Bit)

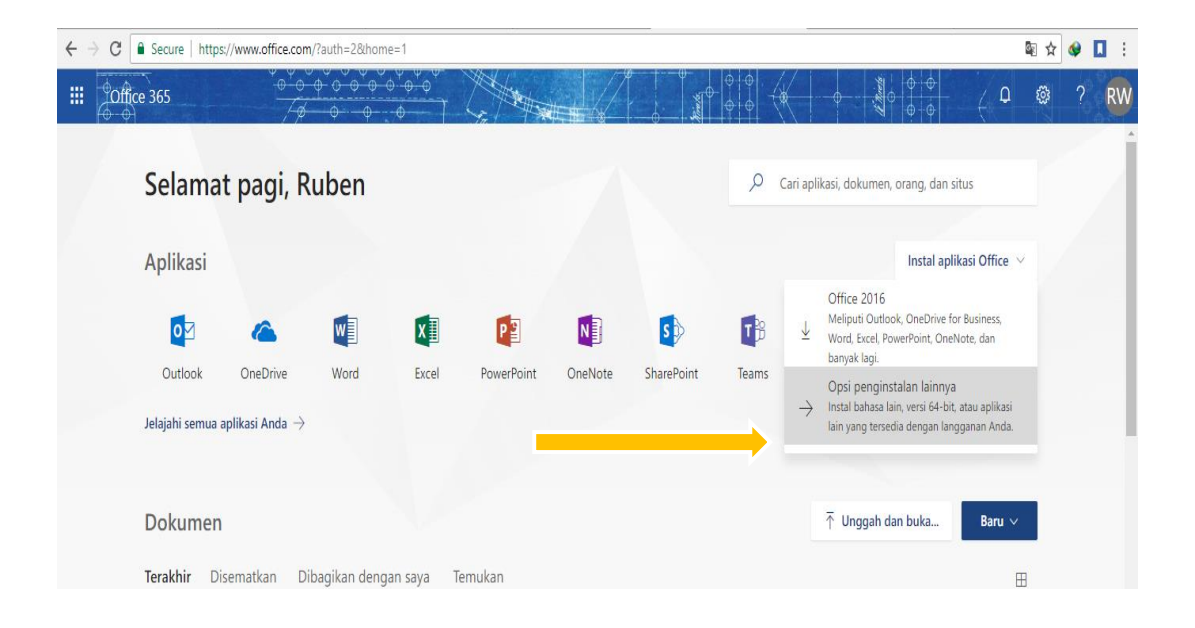

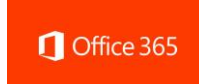

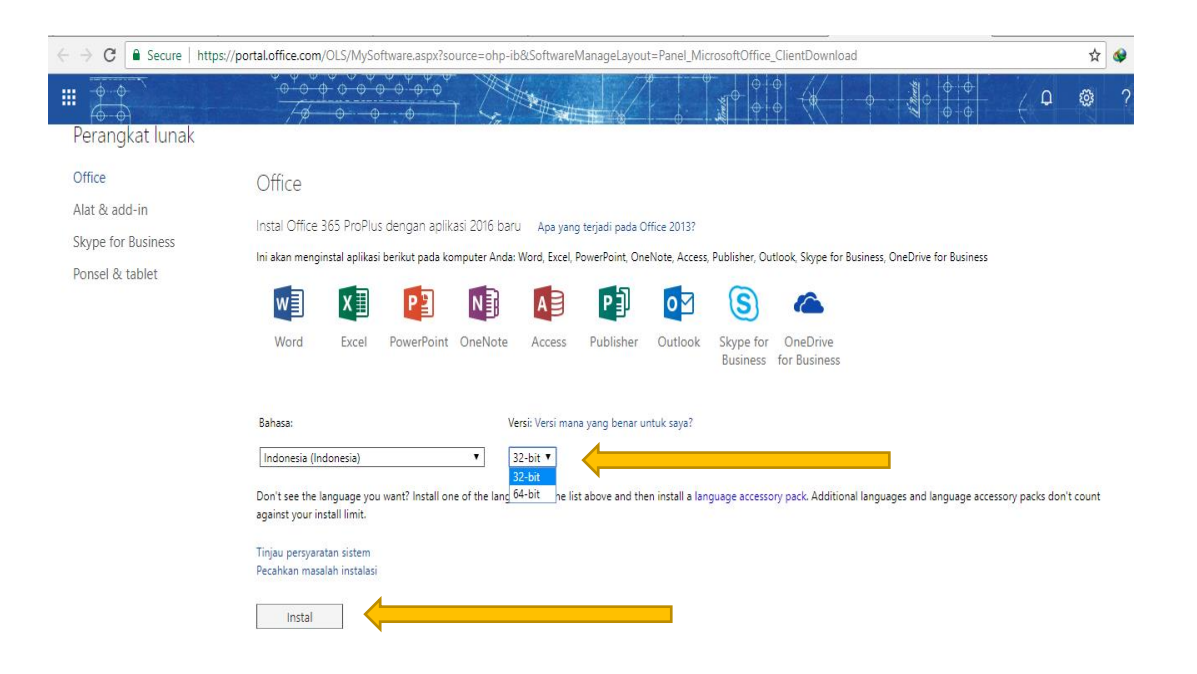

- 5. Perlu diperhatikan sebelum memulai installasi sebaiknya office sebelumnya seperti office 2007,2010,2013 di unisntall terlebuh dahulu , setelah itu kembali melakukan installasi.
- 6. Selesai instalasi Office 2016/365, maka lakukan sign in pada aplikasi office tersebut (bisa word, excell, atau powerpoint), letaknya disebelah kanan atas dengan username email staff dan password yang sudah Anda buat sendiri.

| Simpan Otomatis 💽 🔒 🗲 🗸 🖉 🗧                             | CARA AKTIVASI OFFICE 365 UNTUK STAFF DAN DOSEN.docx             | 🛕 Ruben wijaya  🗊 — 🗇 🗙                                          |
|---------------------------------------------------------|-----------------------------------------------------------------|------------------------------------------------------------------|
| File Beranda Sisipkan Desain Tata Letak Referensi Surat | Peninjauan Tampilan Bantuan 🔎 Beri tahu yang ingin Anda lakukan | 🔶 🕼 Bagikan 🖵                                                    |
| $\begin{array}{c c c c c c c c c c c c c c c c c c c $  | Microsoft                                                       | A a B b C C<br>Ganti<br>Subjudul = Pilin - V<br>Pengeditan Suara |
| Persel à te                                             | ← ruben.wijaya@staff.ukdw.ac.id                                 |                                                                  |
|                                                         | Masukkan sandi                                                  |                                                                  |
|                                                         |                                                                 |                                                                  |
|                                                         | Lupa kata sandi                                                 |                                                                  |
|                                                         | Masuk dengan akun lain                                          |                                                                  |
| 5. Perlu<br>2007                                        | Masuk asi.                                                      |                                                                  |
| 6. Seles                                                | bisa <u>word</u> ,                                              |                                                                  |
|                                                         |                                                                 |                                                                  |
|                                                         |                                                                 |                                                                  |
|                                                         |                                                                 |                                                                  |
|                                                         | ©Microsoft 2018 Ketentuan penggunaan Privasi & Cookie ···       |                                                                  |
|                                                         |                                                                 |                                                                  |

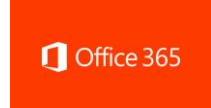

7. Perlu diketahui office 365 ini mempunyai penyimpanan sebesar 1 Terabyte dan tersinkronisasi dengan cloud Microsoft yang Anda miliki. Demikian installasi office 365 resmi milik UKDW.

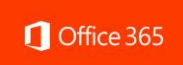